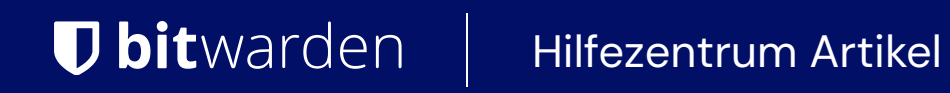

### SECRETS MANAGER > INTEGRATIONEN

# GitHub-Aktionen

Ansicht im Hilfezentrum: https://bitwarden.com/help/github-actions-integration/

## **U bit**warden

### **GitHub-Aktionen**

Bitwarden bietet eine Integration mit GitHub Actions, um Geheimnisse aus dem Secrets Manager abzurufen und sie in GitHub Actions-Workflows einzufügen. Die Integration wird abgerufene Geheimnisse als maskierte Umgebungsvariablen innerhalb einer Aktion einfügen. Um die Integration einzurichten:

#### Speichern Sie ein Zugriffs-Token

In diesem Schritt werden wir ein Zugriffs-Token als ein GitHub verschlüsseltes Geheimnis speichern. Verschlüsselte Geheimnisse können für eine Organisation, ein Repository oder eine Repository-Umgebung erstellt werden und stehen zur Verwendung in GitHub Actions-Workflows zur Verfügung:

- 1. In GitHub navigieren Sie zu Ihrem Repository und wählen Sie das Einstellungen Tab.
- 2. Im Sicherheitsbereich der linken Navigation wählen Sie **Geheimnisse und Variablen** → **Aktionen.**
- 3. Öffnen Sie den Geheimnisse Tab und wählen Sie den Neues Repository-Geheimnis Button.
- 4. Öffnen Sie in einem anderen Tab den Secrets Manager Web-Tresor und erstellen Sie ein Zugriffs-Token.
- 5. Zurück in GitHub, geben Sie Ihrem Geheimnis einen **Namen** wie **BW\_ACCESS\_TOKEN** und fügen Sie den Zugriffs-Token-Wert aus Schritt 4 in das **Geheimnis**-Eingabefeld ein.
- 6. Wählen Sie die Schaltfläche Geheimnis hinzufügen.

#### Fügen Sie Ihrer Workflow-Datei hinzu

Als nächstes werden wir einige Schritte zu Ihrer GitHub Actions Workflow-Datei hinzufügen.

#### Geheimnisse bekommen

Um Geheimnisse in Ihren Arbeitsablauf zu bekommen, fügen Sie einen Schritt mit den folgenden Informationen zu Ihrer Arbeitsablauf-YAML-Datei hinzu:

| Bash                                                 |
|------------------------------------------------------|
|                                                      |
| – name: Get Secrets                                  |
| uses: bitwarden/sm-action@v2                         |
| with:                                                |
| access_token: \${{ secrets.BW_ACCESS_TOKEN }}        |
| <pre>base_url: https://vault.bitwarden.com</pre>     |
| secrets:                                             |
| fc3a93f4-2a16-445b-b0c4-aeaf0102f0ff > SECRET_NAME_1 |
| bdbb16bc-0b9b-472e-99fa-af4101309076 > SECRET_NAME_2 |
|                                                      |

#### Wo:

• \${{ secrets.BW\_ACCESS\_TOKEN }} bezieht sich auf Ihr zuvor gespeichertes Repository-Geheimnis. Ändern Sie entsprechend, wenn Sie das Geheimnis nicht BW\_ACCESS\_TOKEN genannt haben.

## **U bit**warden

- fc3a93f4-2a16-445b-b0c4-aeaf0102f0ff und bdbb16bc-0b9b-472e-99fa-af4101309076 sind Referenzkennungen für Geheimnisse, die im Secrets Manager gespeichert sind. Das Service-Konto, zu dem Ihr Zugriffs-Token gehört, muss in der Lage sein, auf diese spezifischen Geheimnisse zuzugreifen.
- GEHEIM\_NAME\_1 und GEHEIM\_NAME\_2 sind die Namen, die Sie verwenden werden, um auf die injizierten geheimen Werte im nächsten Schritt zu verweisen.

#### Verwende Geheimnisse

Schließlich können Sie den Pfad vervollständigen, indem Sie die angegebenen geheimen Namen (SECRET\_NAME\_1 und SECRET\_NAME\_2) als Parameter in einer nachfolgenden Aktion verwenden, zum Beispiel:

| Bash                                                                            |
|---------------------------------------------------------------------------------|
| – name: Use Secret                                                              |
| <pre>run: SQLCMD -S MYSQLSERVER -U "\$SECRET_NAME_1" -P "\$SECRET_NAME_2"</pre> |